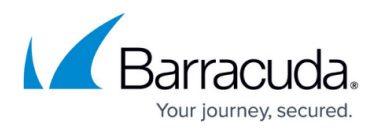

## **Configuration Options for the Barracuda Web Security Agent**

## https://campus.barracuda.com/doc/68354116/

The following options can be used when installing the Barracuda WSA from the command line or with a GPO. See also:

- Command Line Examples For Installation of the Barracuda WSA With EXE Installer
- Command Line Examples For Installation of the Barracuda WSA With MSI Installer

| Option                      | Description                                                                                                    |
|-----------------------------|----------------------------------------------------------------------------------------------------|
| ADS (Allow Disable Service) | <ul> <li>1 - Users are allowed to disable the Barracuda WSA.</li> <li>0 - Users are NOT allowed to disable the Barracuda WSA.</li> </ul>                                                                                                    |
| ALLOW_REMOVE                | <ul> <li>1 - Users are allowed to remove the Barracuda WSA.</li> <li>0 - Users are NOT allowed to remove the Barracuda WSA.</li> </ul>                                                                                                    |
| ALLOW_UPDATE                | <ul> <li>1 (Default) - Allow users to manually update through the Barracuda WSA Monitor and Configuration Tool.</li> <li>0 - Do not allow users to manually update. Note: This setting has no effect on automatic updates.</li> </ul>                                                                                                    |
| APPLICATIONS                | Type a pipe-delimited list of applications to be filtered on all ports.<br>Example:<br>APPLICATIONS= iexplore.exe firefox.exe                                                                                                    |
| BLOCKS                      | A pipe-delimited list of applications to block. Example:<br>BLOCKS=block1.exe   block2.exe                                                                                                    |
| CERT_HASH                   | Available with version 5.0 and above<br>This value enables the Barracuda WSA to validate the identity of the<br>Barracuda Web Security Gateway and encrypt all administrative<br>traffic. Configure at install time or from the <b>ADVANCED &gt; Remote</b><br><b>Filtering</b> page. See <u>Authentication with the Barracuda Web</u><br><u>Security Gateway and the Barracuda WSA</u> for details.      |
| CLIENT_SSL                  | <ul> <li>Available with version 5.0 and above</li> <li>1 - Client-side SSL Inspection is ENABLED.</li> <li>0 - Client-side SSL Inspection is DISABLED (default).</li> <li>Enabling client-side SSL Inspection on the client computer offloads resource-intensive processing from the Barracuda Web Security Gateway. See <u>Client-side SSL inspection with the Barracuda WSA</u> for details.</li> </ul> |
| DEBUG                       | <ul> <li>These specific settings available with version 5.0 and above</li> <li>O - Disable logging</li> <li>I - Log network errors (default)</li> <li>2 - Log network errors, policy decisions</li> <li>3 - Log additional diagnostics</li> <li>4 - Log everything</li> </ul>                                                                                                    |

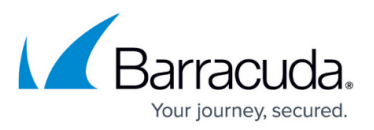

| DEFAULT_BEHAVIOR          | <ul> <li>1 - All application traffic is forwarded to ports 80 and 443 by default.</li> <li>2 - No application traffic is forwarded by default and you specify only the applications to filter.</li> <li>3 - All applications are blocked by default and only applications you specify for filtering are forwarded.</li> </ul>                                                                                                    |
|---------------------------|----------------------------------------------------------------------------------------------------|
| DISABLE_AUTOMATIC_UPDATES | <ul> <li>1 - Updates are DISABLED.</li> <li>0 - Updates are ENABLED.</li> </ul>                                                                                                    |
| EXCEPTIONS                | A pipe-delimited list of specific applications from which you don't want to capture any traffic.                                                                                                    |
| FAIL_OPEN                 | Available with version 5.0 and above<br><b>1</b> - Fail Open feature is ENABLED.<br><b>0</b> - Fail Open feature is DISABLED (default).<br>See <u>Fail Open and Fail Closed Modes with the Barracuda WSA</u> for<br>more information about this setting.                                                                                                    |
| LANG                      | Specifies the language that the Barracuda WSA uses on English<br>operating systems.<br>German: de-DE<br>Japanese: ja-JP<br>Dutch: nl-NL<br>Chinese: zh-CN<br>Chinese Traditional: zh-TW<br>Portuguese: pt-BR<br>Spanish: es-ES                                                                                                    |
| PASSWORD                  | The password that users must know to stop or configure the<br>Barracuda WSA. Barracuda Networks strongly recommends using a<br>password. Leaving the password field blank allows the user to<br>modify most of the Barracuda WSA settings.                                                                                                    |
| PLO                       | <ul> <li>Available with version 5.0 and above</li> <li>1 - Policy Lookup feature is ENABLED.</li> <li>0 - Policy Lookup feature is DISABLED (default).</li> <li>Enabling this feature means that the Barracuda WSA client on the remote user's machine looks up policies configured on the Barracuda Web Security Gateway for that user/client, applies the policies, then routes allowed web traffic from the user's machine via its usual path to the Internet. See Policy Lookup Only Mode With the Barracuda Web Security Agent for more information.</li> </ul>                                      |
| PROXY_EXCEPTIONS          | A semicolon delimited list of network addresses to specify proxy<br>exceptions for internal proxies that should be reachable by<br>Barracuda WSA clients for internal proxying and filtering.<br>Guidelines:<br>Use a * in any octet (except the first) to indicate "any". Entries that<br>begin with a dot (.) include any URL that matches the dot and<br>subsequent string(s). For example, if you use *.example.com as a<br>proxy exception entry, any URL that ends with .example.com will<br>bypass the proxy. URL names that begin with a string (and not a<br>dot) must match the string exactly. |

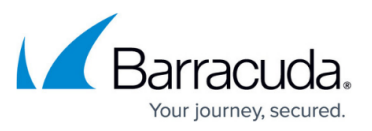

| SERVICE_MODE | For the Barracuda Web Security Agent version 4.x and<br>below:<br>2 - Use for the Barracuda Web Security Gateway.<br>For the Barracuda Web Security Agent 5.0 and above: (The<br>Barracuda Web Security Service is not supported)<br>1 - Use for the Barracuda Web Security Gateway.<br>Example: SERVICE_MODE=1                                                                                                    |
|--------------|----------------------------------------------------------------------------------------------------|
| SERVICE_PORT | The port number through which the Barracuda WSA communicates<br>to the Barracuda Web Security Gateway. This parameter follows<br>SERVICE_URL. Example:<br>SERVICE _PORT=8280                                                                                                    |
| SERVICE_URL  | The URL of the Barracuda Web Security Gateway, followed by<br>SERVICE_PORT and port number. The URL can be a domain name or<br>IP address.<br>Example: SERVICE_PORT=8280                                                                                                    |
| USER_MODE    | 0 – (Default) Indicates ordinary operation. The Barracuda WSA<br>Monitor appears in the task tray and the Configuration Tool appears<br>in the Program Files menu.<br>1 – Runs the Barracuda WSA in Silent Mode.                                                                                                    |
| WD           | Not available on version 5.x and above<br>1 - Enables the watchdog feature, preventing the removal of<br>Barracuda WSA through tampering with registry settings or network<br>settings.<br>0 - (Default) Disables the watchdog feature.<br>Warning: Test this setting before deploying into your environment,<br>as locking down network settings and the registry can produce<br>unwanted side effects in your system. |
| WFP          | To choose WFP drivers instead of LSP, set the <b>WFP</b> flag to <b>1</b> . This option only applies for Windows 7. For all other Windows versions, this flag is ignored. See <u>Troubleshooting Third Party Compatibility</u> <u>Issues With LSP</u> for details about this option.                                                                                                    |

## Barracuda Web Security Agent

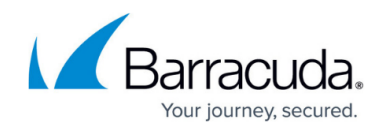

© Barracuda Networks Inc., 2024 The information contained within this document is confidential and proprietary to Barracuda Networks Inc. No portion of this document may be copied, distributed, publicized or used for other than internal documentary purposes without the written consent of an official representative of Barracuda Networks Inc. All specifications are subject to change without notice. Barracuda Networks Inc. assumes no responsibility for any inaccuracies in this document. Barracuda Networks Inc. reserves the right to change, modify, transfer, or otherwise revise this publication without notice.